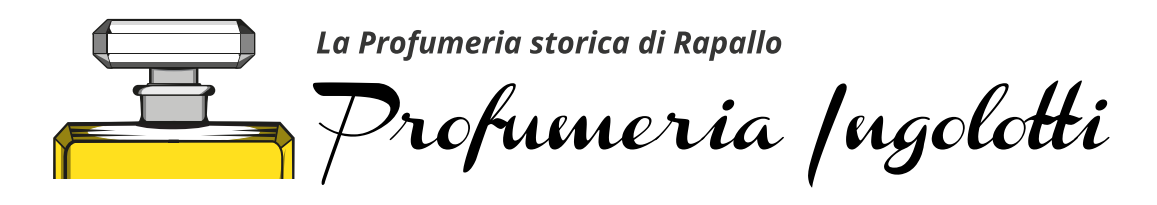

# PROCEDURA PER REIMPOSTARE LA PASSWORD

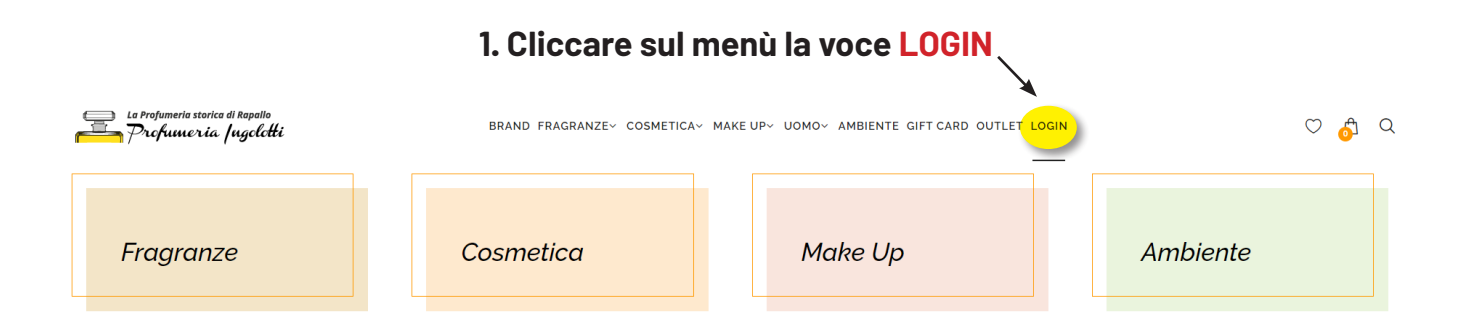

## 2. Cliccare su HO DIMENTICATO LA MIA PASSWORD

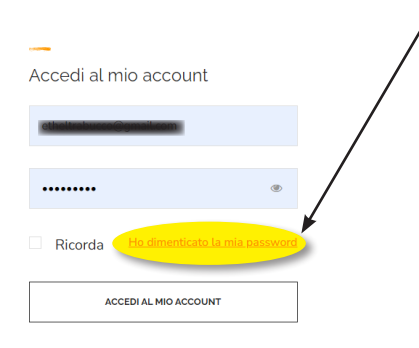

3. Andare nella casella di posta per REIMPOSTARE LA PASSWORD

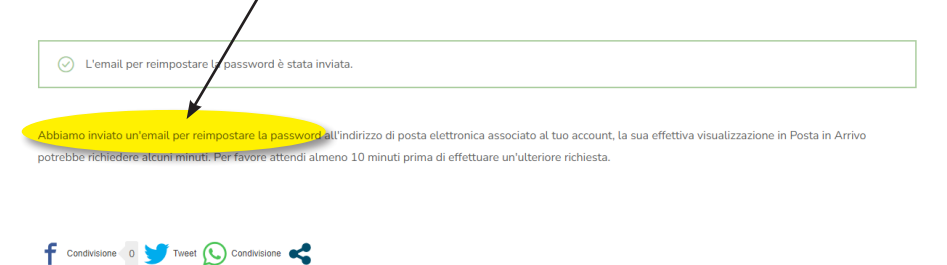

4. Cliccare su FAI CLIC QUI PER REIMPOSTARE LA TUA PASSWORD

| Richiesta<br>password                    | di reimpostazione della<br>d                              |
|------------------------------------------|-----------------------------------------------------------|
|                                          |                                                           |
| Ciao etheltrabucco                       | @gmail.com,                                               |
| Qualcuno ha richie<br>Profumeria Ingolot | sto una nuova password eer l'account seguente su<br>ti:   |
| Nome utente: ethe                        | Itrabucco@gmail.com                                       |
| Se non hai effettua<br>procedere:        | to questa rimiesta, ignora la presente email. Se desideri |
| Fai clic qui per reir                    | npostare la tua password                                  |
| Grazie.                                  |                                                           |
|                                          |                                                           |
|                                          |                                                           |

#### 5. Cliccare su **RESETTA PASSWORD**

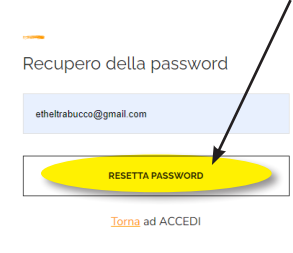

## 6. Inserisci una NUOVA PASSWORD e clicca SALVA

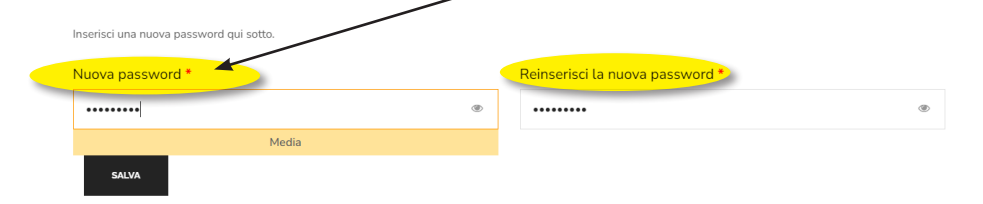

# 7. Inserisci la NUOVA PASSWORD e ACCEDI AL TUO ACCOUNT

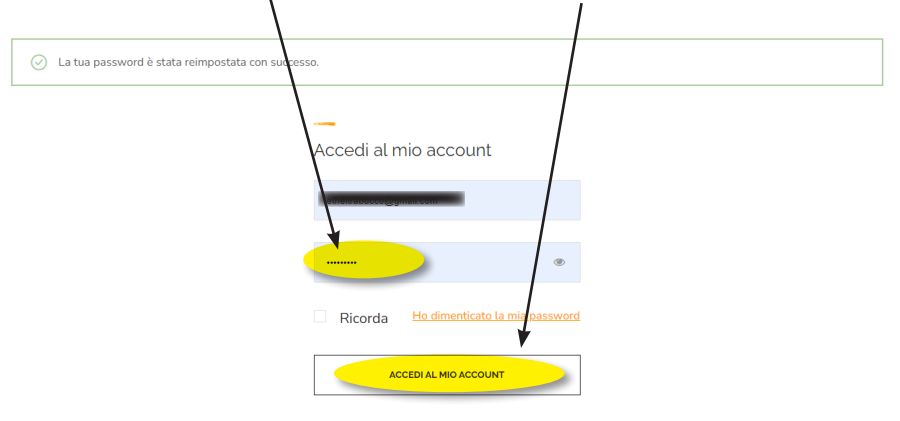